## INSTRUCTION FOR DOWNLOAD ADMIT CARD

1. Log in to your account using your registered Mobile No and Password by clicking on the link <a href="https://kbvs.curioversity.com/">https://kbvs.curioversity.com/</a>

| 👻 🥶 KBVS-UCMS   User Dashboard 🛛 🛪 🛛 🥶 KBVS-U                                                                                                    | CMS   Guest Managemi 🛛 🗶 🛛 certifi                                                                                                    | cate-pdf 🛛 🗙 🥩 KBVS-UC                                                                                | MS   Login × +                         | - ø ×                       |
|----------------------------------------------------------------------------------------------------|----------------------------------------------------------------------------------------------------|----------------------------------------------------------------------------------------------------|----------------------------------------|-----------------------------|
| ← → O t kbvs.curioversity.com/login                                                                                                    |                                                                                                    |                                                                                                    |                                        | ee ☆ ± ⊗ :                  |
|                                                                                                    | Notifications                                                                                                    |                                                                                                    | -                                      | *                           |
|                                                                                                    | For any Query, Please Call between 10 AM to 05 PM— 8761923756 (M), 7085343833 (M)     The KBVPGET-2024 & KBVRET-2024 will be held on 16-July-2024     Download Your Admit Card for Appearing Entrance Examinations |                                                                                                    |                                        |                             |
|                                                                                                    |                                                                                                    |                                                                                                    |                                        |                             |
|                                                                                                    |                                                                                                    |                                                                                                    |                                        |                             |
| <ul> <li>There will be no Entrance Test for PG Programme of Sanskrit Sahitya, Sanskrit Vedic<br/>Studies, Sanskrit Sarvadarshana, Sanskrit Vyakarana, Sanskrit Nyaya and Yoga</li> </ul> |                                                                                                    |                                                                                                    |                                        |                             |
|                                                                                                    |                                                                                                    | Sign in Regi                                                                                          | stered User                            |                             |
|                                                                                                    |                                                                                                    | Username                                                                                              | 2                                      |                             |
|                                                                                                    |                                                                                                    | Password                                                                                              | <b>A</b>                               |                             |
|                                                                                                    |                                                                                                    | Sign In                                                                                               | Forgot Password ?                      |                             |
|                                                                                                    |                                                                                                    | 0                                                                                                    | R                                      |                             |
|                                                                                                    |                                                                                                    | Apply for Provisional, Mig                                                                            | ration & Original certificates         |                             |
|                                                                                                    | Licenced to KUMAR BH<br>Copyright                                                                                                    | ASKAR VARMA SANSKRIT AND ANCIE<br>Bohniman Systems Pvt. Ltd. All rig<br>Best viewed in Google Chrome. | NT STUDIES UNIVERSITY<br>hts reserved. |                             |
| Type here to search                                                                                                    | H 💽 🚍 💼 💼                                                                                                    | <b>1 1 1</b>                                                                                          | 🥚 29*C . Sunn                          | iy へ 😨 空 🖫 🔩 ENG 12:36 PM 💀 |

## 2. after log in Click on Application

| 👻 🥩 KBVS-UCMS   User Dash | board 🛪 📔 🥩 KBVS-UCMS   Guest Managem i 🛪 📔 🥩 certificate-pdf 🛛 🗶 🥌 KBVS-UCMS   User Dashi                                             | roard × + - o ×                          |
|---------------------------|----------------------------------------------------------------------------------------------------|------------------------------------------|
| ← → ♂ 🔤 kbvs.ct           | rioversity.com/user/                                                                                                    | ee ☆ 포 🔞 :                               |
| 🟛 KBVS UCMS               | = Home                                                                                                    | <b>O</b> 9707290538                      |
|                           | APPLICATION<br>CIER to Go                                                                                                    | Home                                     |
|                           | Licenced to KUMAR BHASKAR VARMA SANSKRIT AND ANCIENT STUDIES UNIVERSITY<br>Copyright © Bohniman Systems Pvt. Ltd. All rights reserved. | University and College Management System |
| Type here to sear         | ch 🕼 🙀 🔁 🚍 🛱 🚔 🥱 🥦                                                                                                    | 🥮 29°C Sunny ∧ 🐼 📴 炉 de ENG 1258 PM 🔜    |

3. Click on View Status for download admit card.

| · · · · · · · · · · · · · · · · · · · | 🔹 🕷 (ØRL-0000) (haar Marager 🕷 ) 💣 ordinaa ool 🔹 📽 (ØRL-0000) rage                                                                                                    |            |                                       |
|---------------------------------------|----------------------------------------------------------------------------------------------------|------------|---------------------------------------|
| + C B shearen                         | en dy anno again anna'                                                                                                    |            | * ± ®                                 |
| ★RVS UCMS                             | I Hanne                                                                                                    |            | O HIT 2001.0                          |
|                                       | Application Dashboard                                                                                                    |            | Home ) Administ                       |
|                                       | MODIASTER OF ARTS)     Modiate Of ARTS)     Modiate Arts     Arts     Arts |            |                                       |
|                                       | Lingmond in KURAR BRARKAR WARKA SANGKRIT AND ABCOUNT STUDIES UNIVERSITY<br>Copyright II Rahadawa Systems Per, 128, 70 (1995) intervent.                                                                                                    | 1.00       | neersity and College Management Syste |
| P Type bese to search                 |                                                                                                    | G and here | ~ 20 0 10 m Hat 199144                |

4. Click Download Entrance Exam Admit for download the admit card

| <ul> <li>Interview (*) Interview (*) Interview (*) Interview (*) Interview (*)</li> </ul>                                                           | * . *       | - a x                               |
|----------------------------------------------------------------------------------------------------|-------------|-------------------------------------|
| =<br>MA(MASTER OF ARTS) 2024-2025                                                                                                    |             | O stational                         |
| Prototo 41     Prototo 41     Prototo 41     Prototo 41     Protototo 41     Prototototototototototototototototototot                               |             |                                     |
| Linearead on <b>RUMANN BINELINAN UNIVER. EASTERNY ANN ANCIENY SYLVENES UNIVERSITY</b><br>Cappright & Budwinnes Bysheem Pyrt. 140, 55 cybra morrowit |             | Incomely and Folige Hangament Symme |
| 🖬 🕫 Taple here in search 🛛 💦 💷 🕐 🛤 🖬 📾 🜨 🧶                                                                                                    | 🥥 avri: San |                                     |

5. Admit card will be downloaded in .pdf format and take a print out of it.

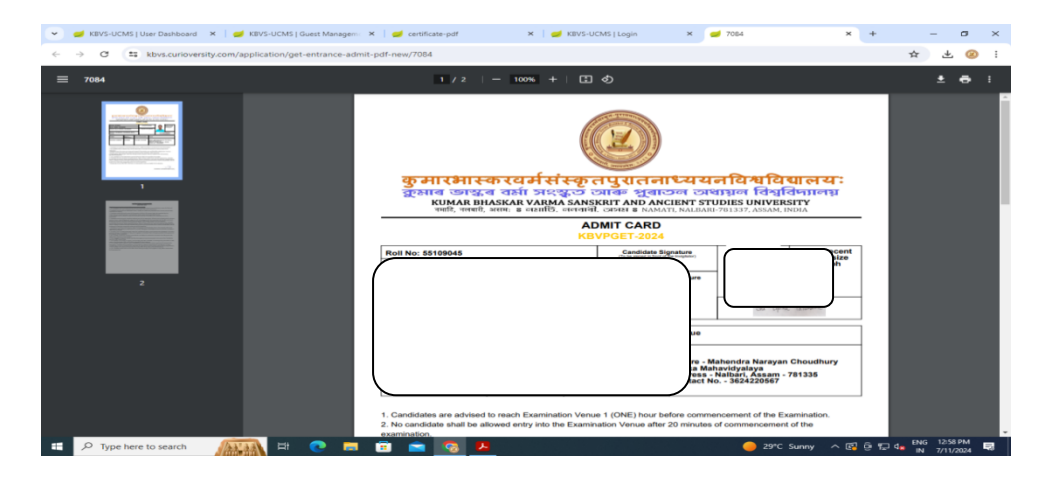